QuickBooks is an indispensable tool for managing finances, but encountering errors can disrupt its seamless operation. One such error is <u>QuickBooks Error 15271</u>, which can halt your work and hinder your financial tasks. Fear not! This step-by-step troubleshooting guide will assist you in resolving Error 15271 and getting back to managing your finances smoothly.

# Understanding QuickBooks Error 15271

QuickBooks Error 15271 typically occurs due to various reasons, including incomplete installation or a corrupted update. It often displays an error message that reads, "Error 15271: The payroll update did not complete successfully. A file cannot be validated."

## Step-by-Step Troubleshooting Guide:

### Step 1: Update QuickBooks Software

- Open QuickBooks and navigate to the "Help" menu.
- Select "Update QuickBooks" and choose the "Update Now" tab.
- Click on "Get Updates" to install the latest updates available.

#### Step 2: Disable User Account Control (UAC)

- Press the Windows key and type "Control Panel." Open Control Panel.
- Navigate to "User Accounts" and select "Change User Account Control settings."
- Slide the bar to "Never Notify" and click "OK."
- Restart your computer.

#### Step 3: Perform a Clean Install of QuickBooks

- Uninstall QuickBooks from your system using the Control Panel.
- Download the QuickBooks Clean Install Tool from the official Intuit website.
- Run the tool to remove any remaining QuickBooks files.
- Reinstall QuickBooks using the installation CD or a fresh download.

#### Step 4: Repair QuickBooks Desktop Installation

- Go to Control Panel and click on "Programs and Features."
- Find QuickBooks in the list, right-click, and choose "Repair."
- Follow the on-screen instructions to repair the installation.

#### Step 5: Update Payroll Tax Table

- Open QuickBooks and navigate to the "Employees" menu.
- Select "Get Payroll Updates" and choose "Update."
- Click "OK" to install the latest payroll tax table updates.

#### Step 6: Reset QuickBooks Update

- Close QuickBooks.
- Open the Windows Start menu and type "Run." Hit Enter.
- Enter "msconfig" in the Run box and press Enter.
- Click on the "Startup" tab and uncheck "Load Startup Items."

• Click "OK" and restart your computer.

#### Step 7: Seek Assistance from QuickBooks Support

• If the error persists after performing the above steps, contact QuickBooks Support or visit the QuickBooks Community forums for expert assistance.

#### Conclusion

QuickBooks Error 15271 can be a hassle, but by following these step-by-step troubleshooting measures, you can often resolve the issue and resume using QuickBooks without disruptions. Remember, always back up your company file before making any significant changes to your QuickBooks software.

Implementing these troubleshooting steps should help you address Error 15271 efficiently, ensuring that your QuickBooks software operates smoothly, allowing you to manage your finances without interruptions.